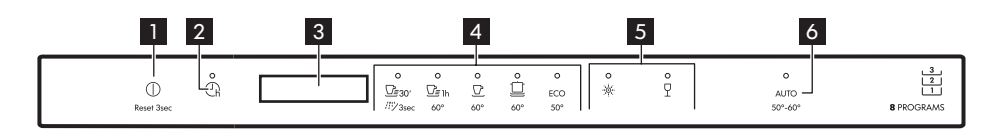

- 1 On/Off-knapp/återställningsknapp
- 2 Knapp för fördröjd start
- 3 Display
- 4 Programvalsknappar

- 5 Funktionsknappar
- 6 AUTO programknapp

Display

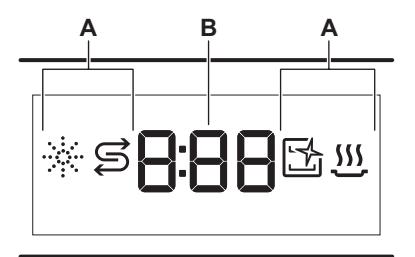

- A. Indikatorlampor
- B. Tidsindikator

### Indikatorer

| Indikator    | Beskrivning                                                                                                    |
|--------------|----------------------------------------------------------------------------------------------------|
| *            | Indikator för spolglans. Den lyser när spolg-<br>lans behöver fyllas på.                                            |
| Ţ            | Saltindikator. Den lyser när saltbehållaren<br>behöver fyllas på.                                                   |
| 1<br>1<br>1  | Machine Care indikator Den lyser när ma-<br>skinen behöver rengöras inuti med Machine<br>Care-programmet.           |
| <u>. 555</u> | lndikator för torkfas. Den lyser när ett pro-<br>gram med en torkfas har valts. Den blinkar<br>när torkfasen pågår. |

# Programöversikt

| Program                        | Diskmaskinsladd-<br>ning                     | Smutsgrad                        | Temperatur<br>(°C) | Tid<br>(min) | funktioner     | AutoOpen     |
|--------------------------------|----------------------------------------------|----------------------------------|--------------------|--------------|----------------|--------------|
| <u></u><br><u>Quick 30'</u>    | Porslin, bestick                             | Nyligen ned-<br>smutsad disk     | 50                 | 30           | ф<br>Ч         | $\checkmark$ |
| 개발<br>Rinse & Hold             | Alla typer av disk                           | Alla smutsgrader                 | Kallt vatten       | 15           | Х              | ×            |
| <u></u><br>⊡≣ 1h<br>60 Minutes | Porslin, bestick                             | Nyligen lätt in-<br>torkad smuts | 60                 | 60           | ¢<br>۲         | $\checkmark$ |
| 90 Minutes                     | Porslin, bestick,<br>kastruller, pan-<br>nor | Normalt lätt in-<br>torkad smuts | 60                 | 90           | <u>نې</u><br>۲ | $\checkmark$ |

### Ladda ner den fullständiga versionen på www.ikea.com

| Program           | Diskmaskinsladd-<br>ning                                         | Smutsgrad                           | Temperatur<br>(°C) | Tid<br>(min) | funktioner | AutoOpen     |
|-------------------|------------------------------------------------------------------|-------------------------------------|--------------------|--------------|------------|--------------|
| <b>Intensive</b>  | Porslin, bestick,<br>kastruller, pan-<br>nor                     | Normalt till hårt<br>intorkad smuts | 60                 | 160          | ф<br>Ч     | $\checkmark$ |
| ECO <sup>1)</sup> | Porslin, bestick,<br>kastruller, pan-<br>nor                     | Normalt lätt in-<br>torkad smuts    | 50                 | 240          | ¢<br>P     | $\checkmark$ |
| AUTO              | Porslin, bestick,<br>kastruller, pan-<br>nor                     | Alla                                | 50 - 60            | 120 - 170    | X          | $\checkmark$ |
| Machine Care      | Rengöring av apparatens insida. Se<br>"Rengöring och underhåll". |                                     | 70                 | 60           | X          | $\checkmark$ |

1) Med det här programmet får du den mest effektiva vattenanvändningen och energiförbrukningen för normalt nedsmutsat porslin och bestick. Detta är standardprogrammet för testinstitut. Det här programmet används för att bedöma överensstämmelse med förordningen om ekodesign (EU) 2019/2022.

### Alternativ

Du kan ändra programval efter dina behov genom att aktivera funktioner.

#### Power Clean

\* Power Clean förbättrar diskresultatet för valt program. Alternativet ökar temperaturen och programlängden.

# Normalinställningar

| Num-<br>mer | Inställning    | Inställ-          | Vattenhårdhet    |                         |  |
|-------------|----------------|-------------------|------------------|-------------------------|--|
|             |                | ningsvär-<br>de   | mmol/l           | Tyska vär-<br>den (°dH) |  |
| 1           | Vattenavhärda- | 10                | 8.4 - 9.0        | 47 - 50                 |  |
|             | re             | 9                 | 7.6 - 8.3        | 43 - 46                 |  |
|             |                | 8                 | 6.5 - 7.5        | 37 - 42                 |  |
|             |                | 7                 | 5.1 - 6.4        | 29 - 36                 |  |
|             |                | 6                 | 4.0 - 5.0        | 23 - 28                 |  |
|             |                | <sub>5</sub> 1)   | 3.3 - 3.9        | 19 - 22                 |  |
|             |                | 4                 | 2.6 - 3.2        | 15 - 18                 |  |
|             |                | 3                 | 1.9 - 2.5        | 11 - 14                 |  |
|             |                | 2                 | 0.7 - 1.8        | 4 - 10                  |  |
|             |                |                   | <0.7             | <4                      |  |
| 2           | Spolglansnivå  | 0A - 8A           |                  |                         |  |
| 3           | Slutljud       | 1b (på) / 0b (av) |                  |                         |  |
| 4           | Aut. lucköppn. | 1o (på) / 0o (av) |                  |                         |  |
| 5           | Knappljud      | 1F (på) / 0l      | F (på) / 0F (av) |                         |  |

## Gentle / Glass

Gentle / Glass förhindrar att ömtåliga föremål, särskilt glas, skadas. Alternativet undviker snabba temperaturändringar i valt program och minskar temperaturen till 45 °C.

| 6 | Senaste pro-<br>gramvalet | 1H (på) / 0H (av) |
|---|---------------------------|-------------------|
|---|---------------------------|-------------------|

1) Fabriksinställning.

2) Använd inte salt på denna nivå.

#### Inställningsläge

| Knapp        | Beskrivning                                                                                 |
|--------------|---------------------------------------------------------------------------------------------|
| <u>⊡≣</u> 1h | Föregående-knapp. Tryck för att växla mellan<br>normalinställningar och ändra deras värden. |
| Ū            | OK-knapp. Tryck för att öppna vald inställning<br>och bekräfta ändring av värdet.           |
|              | Nästa-knapp. Tryck för att växla mellan normalin-<br>ställningar och ändra deras värden.    |

## Ändra en inställning

- Tryck och håll in *□* = 30<sup>7</sup> och ECO samtidigt i ca 3 sekunder för att öppna inställningsläget.
  - Lamporna: 🗁 1h, 🗹 och 🚊 är på.

### Ladda ner den fullständiga versionen på www.ikea.com

# **SVENSKA**

- Displayen visar det aktuella värdet för den första tillgängliga inställningen.
- Tryck på Föregående eller Nästa för att välja inställning.

Displayen visar det aktuella inställningsvärdet (en siffra och den dedikerade bokstaven).

**3.** Tryck på **OK** för att aktivera inställningen. Aktuellt inställningsvärde blinkar.

- 4. Tryck på Föregående eller Nästa för att ändra värdet.
- 5. Tryck på **OK** för att bekräfta inställningsvärdet.
  - Det nya inställningsvärdet sparas.
  - Produkten återgår till normalinställningslistan.
- Tryck och håll in ⊆∃30' och ECO samtidigt i ca 3 sekunder för att lämna inställningsläget.

Produkten växlar till programval.

### AutoOpen

AutoOpen förbättrar torkningsresultatet med lägre energiförbrukning. Under

# Före första användning

Kontrollera att vattenavhärdarens aktuella nivå överensstämmer med vattentillförselns hårdhet.

Använd programmet Quick 30' att ta bort rester från tillverkningsprocessen.

- 1. Häll 1 liter vatten i saltbehållaren.
- Häll 1 kg salt i saltbehållaren. Använd endast grovt salt avsett för diskmaskinen.
- 3. Fyll på spolglansfacket.
- 4. Öppna vattenkranen.
- 5. Välj program Quick 30' och stäng diskmaskinens lucka för att starta det.

# Felsökning

Om du stöter på ett problem med din produkt, se kapitlet "Felsökning" i den fullständiga versionen av torkningsfasen öppnas luckan automatiskt och lämnas på glänt.

FÖRSIKTIGHET! Försök att inte stänga luckan inom 2 minuter efter att den har öppnats automatiskt. Det kan skada maskinen.

FÖRSIKTIGHET! Inaktivera AutoOpen om barn, husdjur eller personer med funktionsnedsättning har tillgång till produkten. Den automatiska öppningen av luckan kan utgöra en fara och exponera potentiella faror inuti produkten (t.ex. knivar, vassa föremål, kemikalier).

Använd inte diskmedel och ladda inte korgarna med disk.

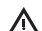

FÖRSIKTIGHET! Vatten och avhärdningssalt kan rinna ut från saltbehållaren när du fyller på den. När du har fyllt på saltbehållaren ska du starta ett program genast för att förhindra rost.

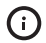

Stäng vattenkranen om du inte använder apparaten.

användarhandboken som finns på: www.ikea.com.